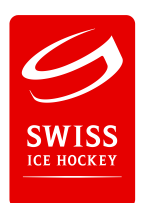

# Reporter-Client 2024/25 - Capture en temps réel

### Important

- 1. **Objectif:** Il y a un **temps réel** pour tous les buts/ pénalités et changements de gardien
- 2. Principe: L'événement est créé AVANT le but, la pénalité ou le changement de gardien
- 3. Attention: Plusieurs actions au même temps ne nécessitent qu'UN seul événement
- 4. Caméra: Pour la commande, changements de statut doivent être saisis rapidement

#### Barre de boutons

Pour la saisie et l'affichage des événements il y a une barre de boutons d'action:

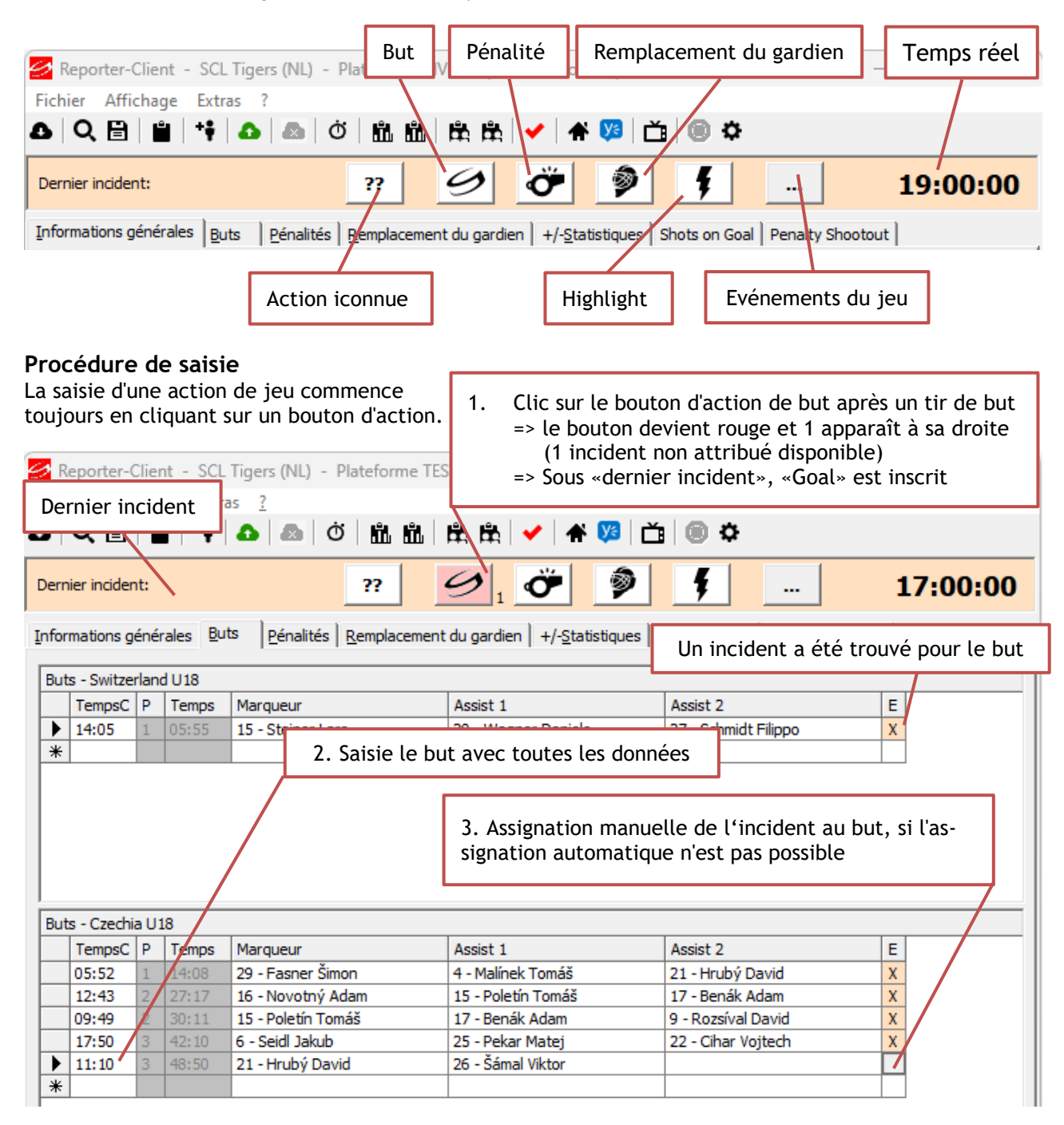

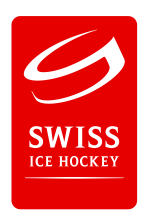

## Assignation manuelle de l'incident

Si l'événement n'a pas pu être attribué automatiquement à l'action de jeu saisie, il peut l'être manuellement. Après avoir cliqué sur le bouton dans la colonne E(reignis), une fenêtre s'ouvre avec les événements saisis de la catégorie actuelle (buts, pénalités, changement de gardien de but). Attention: les entrées sont listées par ordre chronologique décroissant ! L'événement souhaité peut être attribué ici à l'action:

| 3                                             | Assigne             | er des évén                           | ements d                               | le je      | u: BUT ·                      | 17:50        | (P3) | 6 - Se                  | idl Jaku              | ub / C | zechia | U <u>10</u> |       |          |        |                  |               | 2    |
|-----------------------------------------------|---------------------|---------------------------------------|----------------------------------------|------------|-------------------------------|--------------|------|-------------------------|-----------------------|--------|--------|-------------|-------|----------|--------|------------------|---------------|------|
|                                               | Bre                 | ak   Status                           | Goal                                   | Foul       | Goalie                        | High         |      |                         |                       |        |        | Info        | rma   | tions su | r l'ac | ction sé         | lectior       | nnée |
| ~"                                            | The                 | ak   Status                           | [l                                     | oui        | 1 oodiic                      | Lindi        | · .  |                         |                       |        |        |             |       |          |        |                  |               |      |
| Ev                                            | éneme               | nts de jeu (S                         | 5)                                     |            |                               |              |      |                         |                       |        |        |             |       |          |        |                  |               |      |
|                                               | No                  | Type de                               | TempsC                                 | Ρ          | Temps                         | Heur         | e    | Statut                  |                       |        |        | Action      | Т     | LastUpd  | ate    |                  | A             |      |
| Þ                                             | 12                  | INCIDENT                              | 17:50                                  | 3          | 42:10                         | 18:30        | 0:57 | Début                   | 3. tiers              |        |        | Goal        | 0     | 27.07.2  | 024 18 | 8:31:56          | X             |      |
|                                               | 7                   | INCIDENT                              | 09:49                                  | 2          | 30:11                         | 17:57        | 7:01 | Début                   | 2. tiers              |        |        | Goal        | 0     | 27.07.2  | 024 17 | 7:57:42          | X             |      |
|                                               | 6                   | INCIDENT                              | 12:43                                  | 2          | 27:17                         | 17:52        | 2:54 | Début :                 | 2. tiers              |        |        | Goal        | 0     | 27.07.2  | 024 17 | 7:53:27          | X             |      |
|                                               | 3                   | INCIDENT                              | 05:52                                  | 1          | 14:08                         | 17:1         | 1.02 | Different               | 1 Hora                |        |        | Caal        | "^_   | 27.07.2  | 024 17 | 7:19:38          | X             |      |
|                                               | 2                   | INCIDENT                              | 14:05                                  | 1          | 05:55                         | 17:0         | 1.   | . Sélec                 | tion c                | le l'é | vénem  | nent        |       | 27.07.2  | 024 17 | 7:09:33          | X             |      |
|                                               | Alte<br>Ass<br>l'en | ernativen<br>ignation s<br>trée sélec | n <b>ent :</b><br>implifié<br>ctionnée | e p<br>e   | oar doub                      | ole-cl       | ic s | ur                      |                       | Su     | upprin | ner l'ass   | signa | ation    |        |                  |               |      |
|                                               | Effac<br>Sup<br>u   | er<br>oprimer/r<br>in événen          | Evénem<br>établir<br>nent              | ent<br>Aju | ster l'heur<br>Actio<br>Statu | e<br>n<br>ıt | •    | 18:3<br>Goal<br>Début 3 | 0:57<br>•<br>3. tiers | ►      |        | ] _         | R     | etirer   |        | Assig<br>Transfe | ner<br>ert ON | ]    |
| Transmission automatique<br>activé/ désactivé |                     |                                       |                                        |            |                               |              |      |                         |                       |        |        |             |       |          |        |                  |               |      |

#### Correction de l'événement

Si le temps réel de l'événement n'est pas correct - par exemple en raison d'un retard dans l'activation du bouton d'action - ou si le faux bouton d'action a été activé par erreur, les données de l'événement sélectionné peuvent être corrigées dans la partie inférieure de la fenêtre:

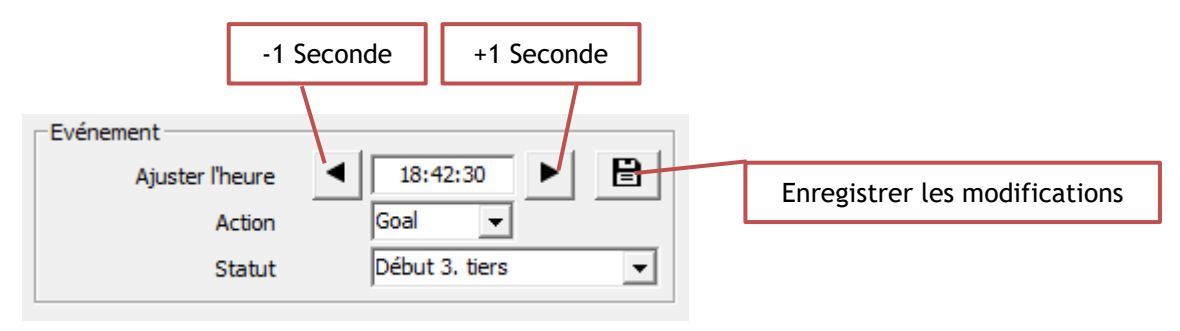

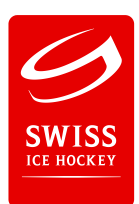

## Contrôle des transmissions dans la zone des membres Reporter

Dans **la zone des membres** Reporter (https://reporter.ch/) sur la page «Résult. des rencontres», il est possible de consulter non seulement les données des matchs mais aussi les transmissions temps réel :

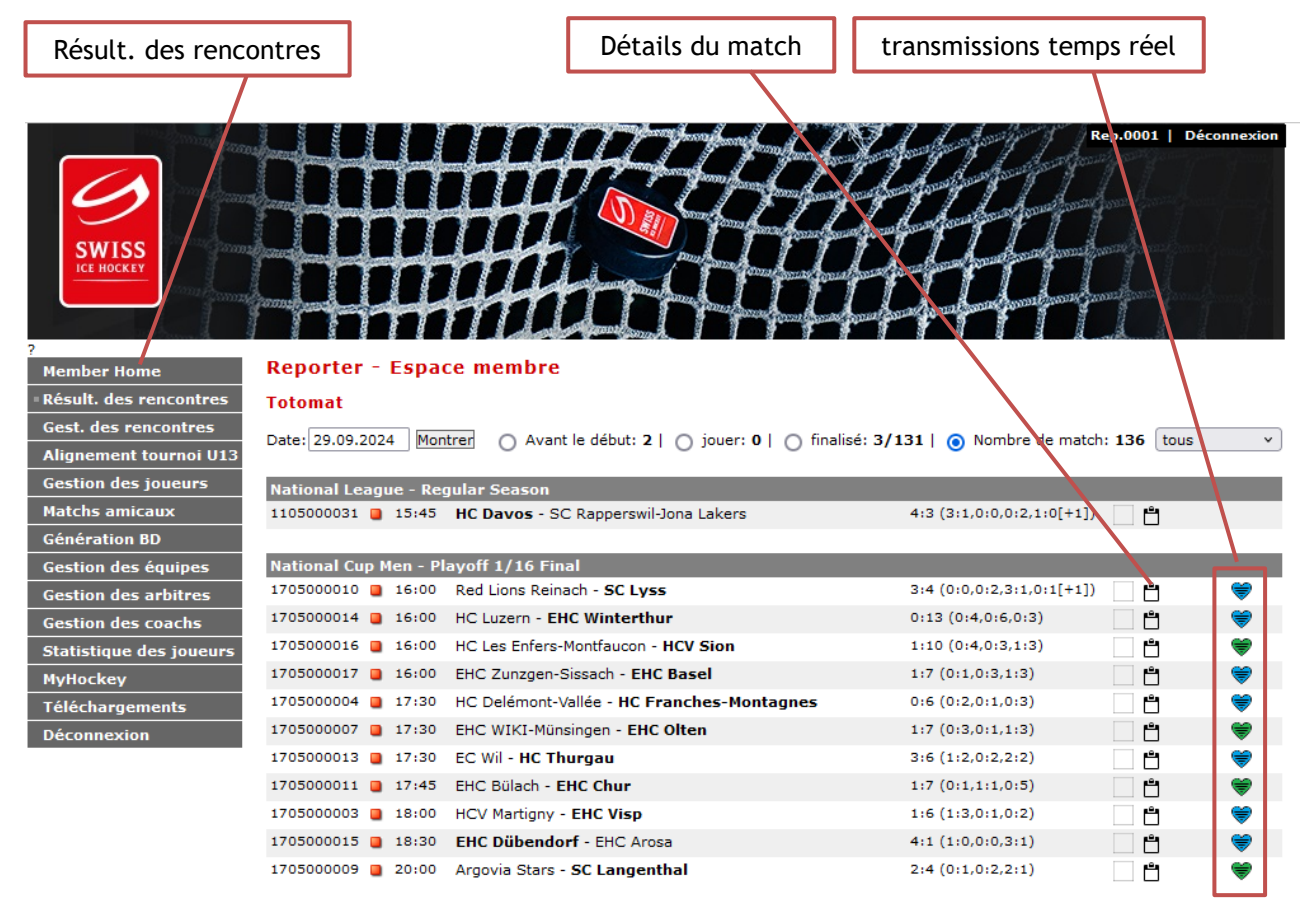

Les couleurs des **petits cœurs** indiquent la couverture des actions en temps réel: En d'autres termes, quel est le pourcentage des buts, des pénalités et des changements de gardien saisis qui possèdent une entrée en temps réel correspondante:

| - Légende Enregistrement des temps réels |             |                  |                   |                   |                    |                 |                  |  |  |  |  |
|------------------------------------------|-------------|------------------|-------------------|-------------------|--------------------|-----------------|------------------|--|--|--|--|
| ~~~~~~~~~~~~~~~~~~~~~~~~~~~~~~~~~~~~~~   | •           | <b>\</b>         | \$                | <b>\</b>          | ۲                  | ۲               | <b>\</b>         |  |  |  |  |
| 0%                                       | Stati seuls | 0-25%<br>Actions | 25-50%<br>Actions | 50-75%<br>Actions | 75-100%<br>Actions | 100%<br>Actions | >100%<br>Actions |  |  |  |  |

Les valeurs individuelles des transmissions sont également fournies sous forme d'info-bulle:

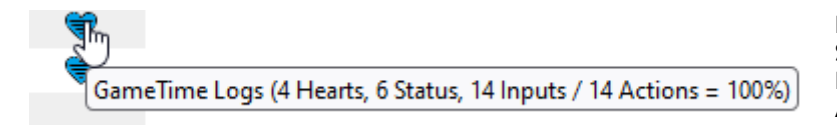

Hearts: Heartbeats (contrôle connexion) Status: Total des statuts transmis Inputs: Total des entrées pour les actions Actions: Total des actions saisies

Dans les détails du jeu, le temps réel est en outre indiqué derrière le temps de jeu, pour autant qu'il soit disponible:

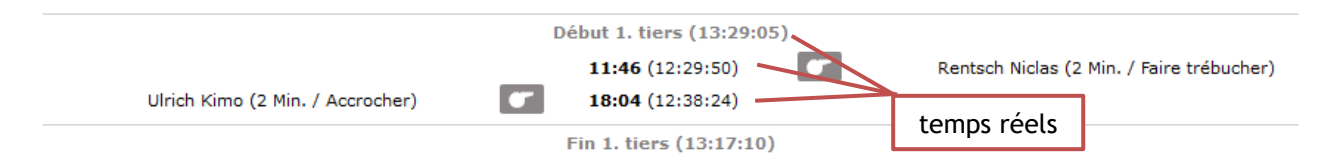

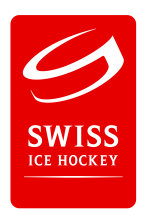

## Configuration pour la saisie des temps réels

Si la barre orange avec les boutons d'action n'est PAS affichée, celle-ci peut être affichée comme suit :

1. Dans le client Reporter, sous l'option de menu «?»/«Configuration»

| 💋 Reporter-Client - "Team 🤇 | Gala" - Plateforme LIVE (https://do | wnload |
|-----------------------------|-------------------------------------|--------|
| Fichier Affichage Extras    | ?                                   |        |
| ᅀᆝᄾᆞ▤ᆝ쁴ᆟᆝᄼ                  | Configuration                       | <      |
| Dernier incident:           | Info par reporter                   | Ö      |

2. Sélectionner l'onglet «Usage prévu» et

| Configuration          |                                                                                                    | ×   |  |  |  |  |  |  |  |
|------------------------|----------------------------------------------------------------------------------------------------|-----|--|--|--|--|--|--|--|
| Système Utilisation Te | emps de jeu                                                                                                    |     |  |  |  |  |  |  |  |
| Usage prévu            | <ul> <li>C Enregistrement SIMPLE des données de jeu (sans temps réels)</li> <li>C Enregistrement COMBINÉ des données de jeu AVEC temps réels (par LIGUE)</li> <li>C Enregistrement COMBINÉ des données de jeu AVEC temps réels (GENERAL)</li> </ul> |     |  |  |  |  |  |  |  |
|                        | C Enregistrement des temps Start/Stop de jeu UNIQUEMENT                                                                                                    |     |  |  |  |  |  |  |  |
| Versions Reporter      | Version actuelle: 24.1.0                                                                                                    |     |  |  |  |  |  |  |  |
|                        | Installare la versione LIVE (24.0.24)                                                                                                    |     |  |  |  |  |  |  |  |
| -                      | Installare la versione TEST (24.1.0)                                                                                                    |     |  |  |  |  |  |  |  |
|                        |                                                                                                    |     |  |  |  |  |  |  |  |
|                        |                                                                                                    |     |  |  |  |  |  |  |  |
|                        |                                                                                                    |     |  |  |  |  |  |  |  |
| Test-System            | <u>O</u> k <u>A</u> nnule                                                                                                    | r j |  |  |  |  |  |  |  |

- 3. sélectionner l'option «Enregistrement COMBINÉ des données de jeu AVEC temps réel (par LIGUE)».
- 4. Appuyer sur la touche «OK».

Le client Reporter se ferme et peut ensuite être redémarré.

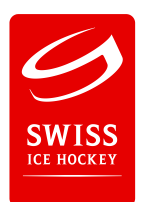

# PROBLÈME: L'horloge temps réel ne fonctionne pas

Si aucun temps réel n'est affiché dans la barre avec les boutons d'action lors d'un match LIVE, il faut l'activer.

| 🚰 Reporter-Client - "Team Gala" - Plateforme LIVE (https://download.reporter.ch/) (Administrateur)           | $\times$ |
|----------------------------------------------------------------------------------------------------|----------|
| <u>F</u> ichier <u>A</u> ffichage Extras <u>?</u>                                                            |          |
| Δ   Q, 🗎   🚔   Δ   Δ   Δ   Δ   Δ   Δ   Δ   Δ   Δ                                                             |          |
| Dernier incident: ?? 9 0 0 1 1                                                                               | -        |
| Informations générales Buts Pénalités Remplacement du gardien +/-Statistiques Shots on Goal Penalty Shootout |          |

La saisie du temps réel n'est possible que si ce temps est affiché. Dans ce cas, procédez comme suit :

1. Appeler la roue dentée (\*) dans la barre d'icônes («Détails temps de jeu») et vérifier le réglage dans la nouvelle fenêtre sous Mode temps de jeu :

| 💋 Détails      | s temps de jeu (00:00) - LIVE (https://s | cmldata.sihf. | :h/)              |                  |        | _      |       |           |        |        |             |            | × |
|----------------|------------------------------------------|---------------|-------------------|------------------|--------|--------|-------|-----------|--------|--------|-------------|------------|---|
| -:-            |                                          |               | Mode temps de jeu |                  |        |        |       |           |        |        |             |            |   |
| Avant le match |                                          |               | LIVE              |                  |        | Simula | tion  | Désactivé |        | Tra    | ansfert OFF |            |   |
|                | 00:00                                    |               | Interrup          | tions de jeu (0) | -      |        | _     |           |        |        |             |            |   |
|                | 00:00                                    |               | No                | Type de          | TempsC | Ρ      | Temps | Heure     | Statut | Action | Т           | LastUpdate |   |
|                |                                          |               |                   |                  |        |        |       |           |        |        |             |            |   |

2. si le mode de jeu est réglé sur «**Désactivé**», sélectionnez «**LIVE**». Cela devrait permettre d'afficher le temps réel et de faire tourner le temps.

| 🧟 Reporter-Client - "Team Gala" - Plateforme LIVE (https://download.reporter.ch/) (Administrateur)           | × |
|----------------------------------------------------------------------------------------------------|---|
| <u>Fichier</u> <u>Affichage</u> Extras <u>?</u>                                                              |   |
| Δ   Q, 🗎   🖆   🏠   💩   ở   🛍 🛍   🏝 🏝   🖌   🛠 🤒   🍎   ở 🔅                                                     |   |
| Dernier incident: ?? 🔄 🗭 🌮 🌹 09:51:53                                                                        | ; |
| Informations générales Buts Pénalités Remplacement du gardien +/-Statistiques Shots on Goal Penalty Shootout |   |